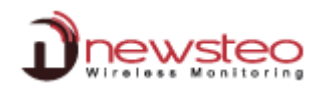

## TECH\_Unable\_User\_Management\_display\_with\_Windows\_Server

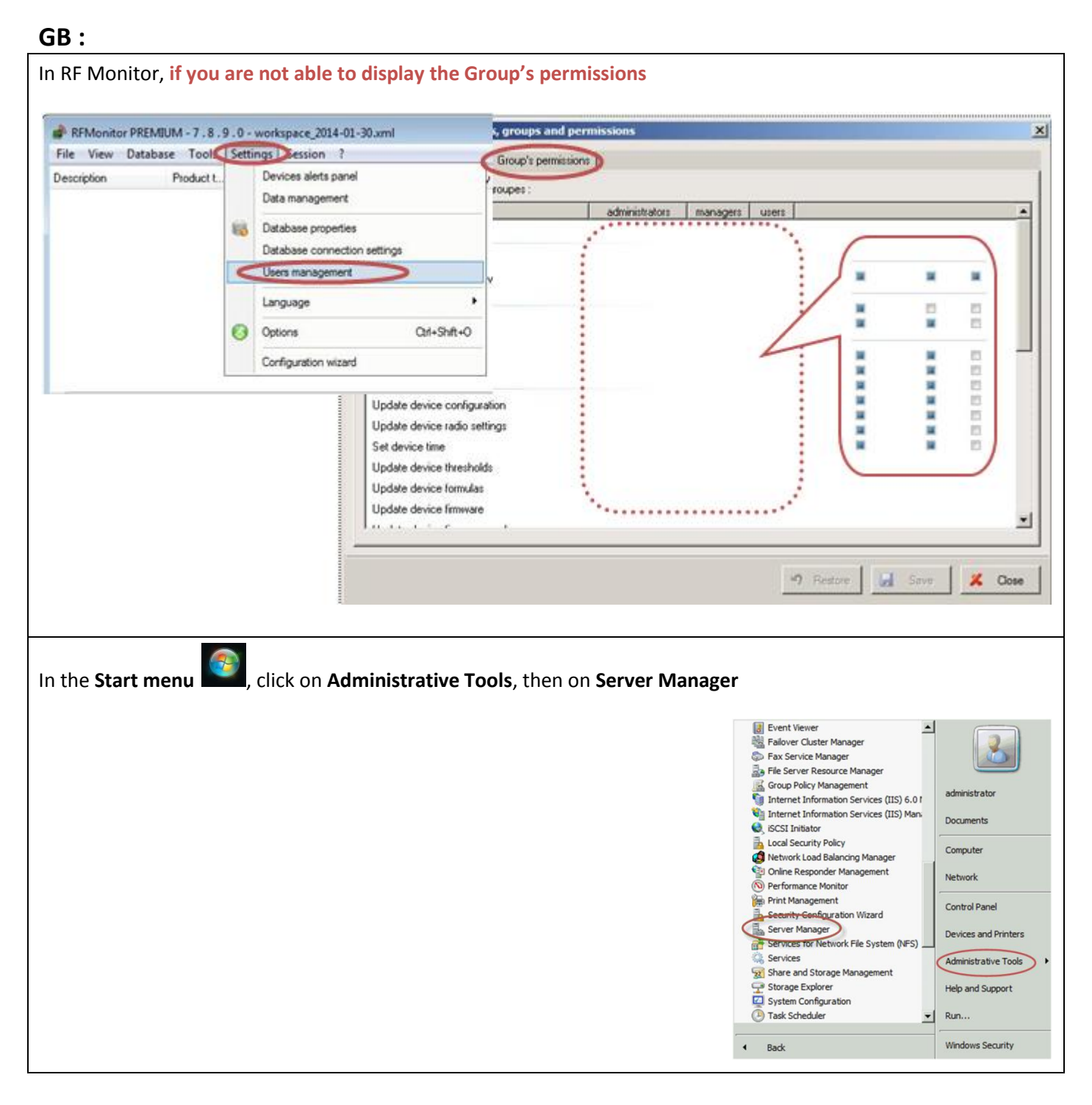

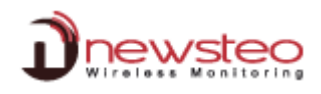

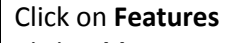

## Click Add Features

Select Desktop Experience and click Next and Install.

If it shows as already installed (as below), then click Cancel

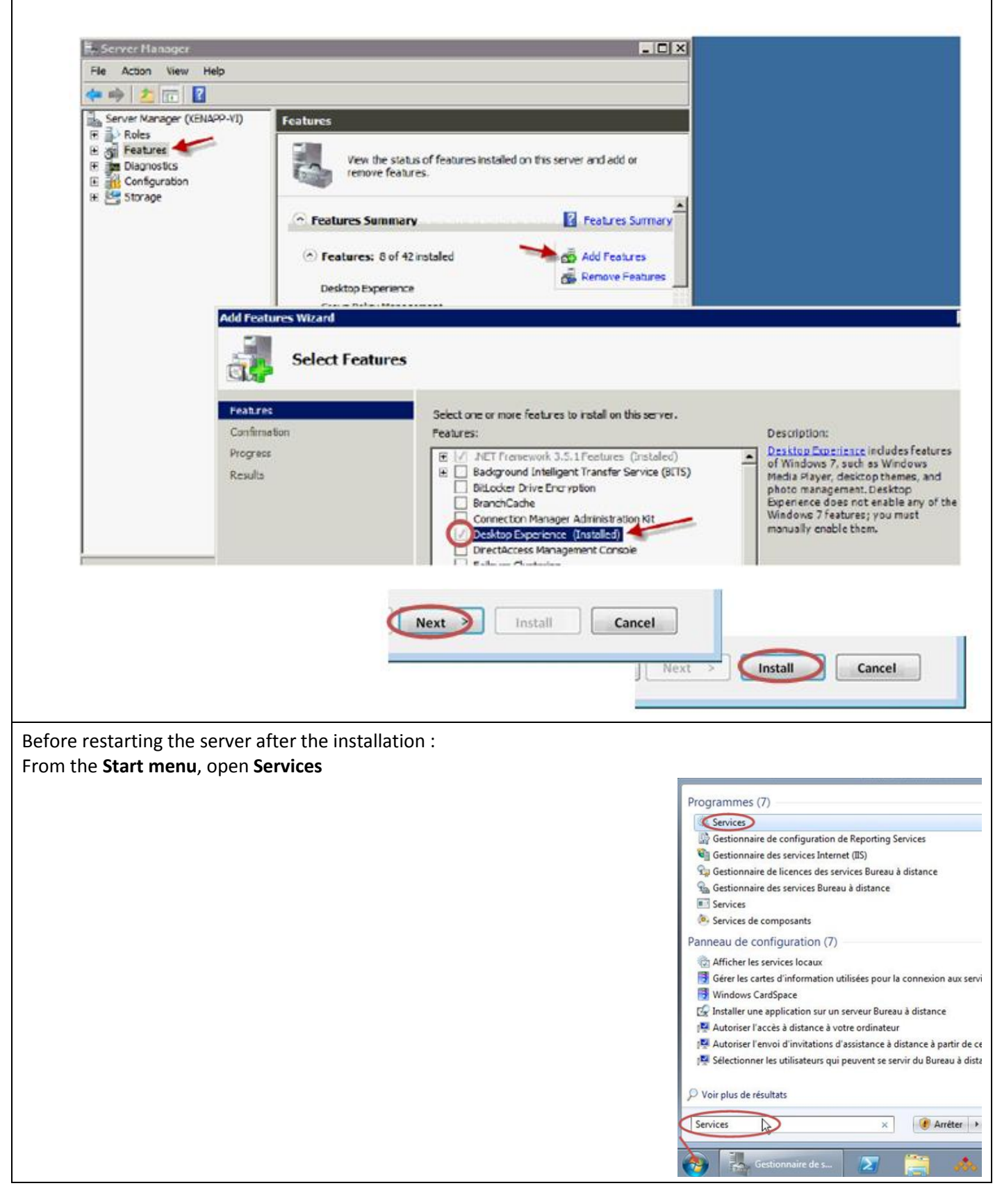

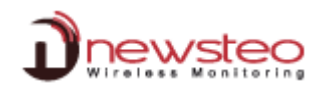

| <b>Right click</b> on the line <b>Themes</b><br>Click on <b>Properties</b>          |             |                                                                                                    |                                                                                                    |                                                                                                    |                                                                                     |                                                                                                    |
|-------------------------------------------------------------------------------------|-------------|----------------------------------------------------------------------------------------------------|----------------------------------------------------------------------------------------------------|----------------------------------------------------------------------------------------------------|-------------------------------------------------------------------------------------|----------------------------------------------------------------------------------------------------|
|                                                                                     | Right Click | I ask Scheduler   TCP/IP NetBIOS Helper   Telephony   Themes   Thread Ordering Server   TPM Base Services | Enables<br>Provide<br>Provide<br>Provide<br>Enables                                                                                                    | a Started<br>s s Started<br>s T<br>su Started<br>s or<br>ac                                                                                                    | Automatic<br>Autom S<br>Manua<br>Manua<br>Manua<br>Manua<br>Manua<br>Manua<br>Manua | Local System<br>tart vice<br>top S<br>esume tem<br>vice vice<br>vice<br>vice<br>vice<br>vice<br>vice<br>vice<br>vice<br>s<br>tem<br>vice<br>s<br>tem<br>vice<br>s<br>tem<br>vice<br>s<br>tem<br>vice<br>s<br>tem<br>vice<br>s<br>tem<br>vice<br>s<br>tem<br>vice<br>s<br>tem<br>vice<br>s<br>tem<br>vice<br>s<br>tem<br>vice<br>s<br>tem<br>vice<br>s<br>tem<br>vice<br>vice<br>vic |
| Select the Startup type <b>Autom</b><br>Click on <b>Start</b><br>Click on <b>OK</b> | atic        |                                                                                                    | Application Experie<br>General Log On<br>Service name:<br>Display name:<br>Description:<br>Path to executab<br>C:\Windows\syst<br>Startup type:<br>Help me configur<br>Service status:<br>Start<br>You can specify the<br>from here. | Ince Properties (Loca<br>Recovery Depende<br>Themes<br>Application Experience<br>le:<br>tem32\svchost.exe k r<br>Manual<br>Automatic Delayed<br>Manual<br>Disabled<br>Stop | I Computer)<br>ncies<br>e<br>etsvcs<br>Start)<br>Pause<br>t apply when you          | Resume<br>J start the service                                                                                                    |
| Restart the Server                                                                  |             |                                                                                                    |                                                                                                    |                                                                                                    |                                                                                     |                                                                                                    |

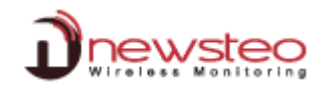

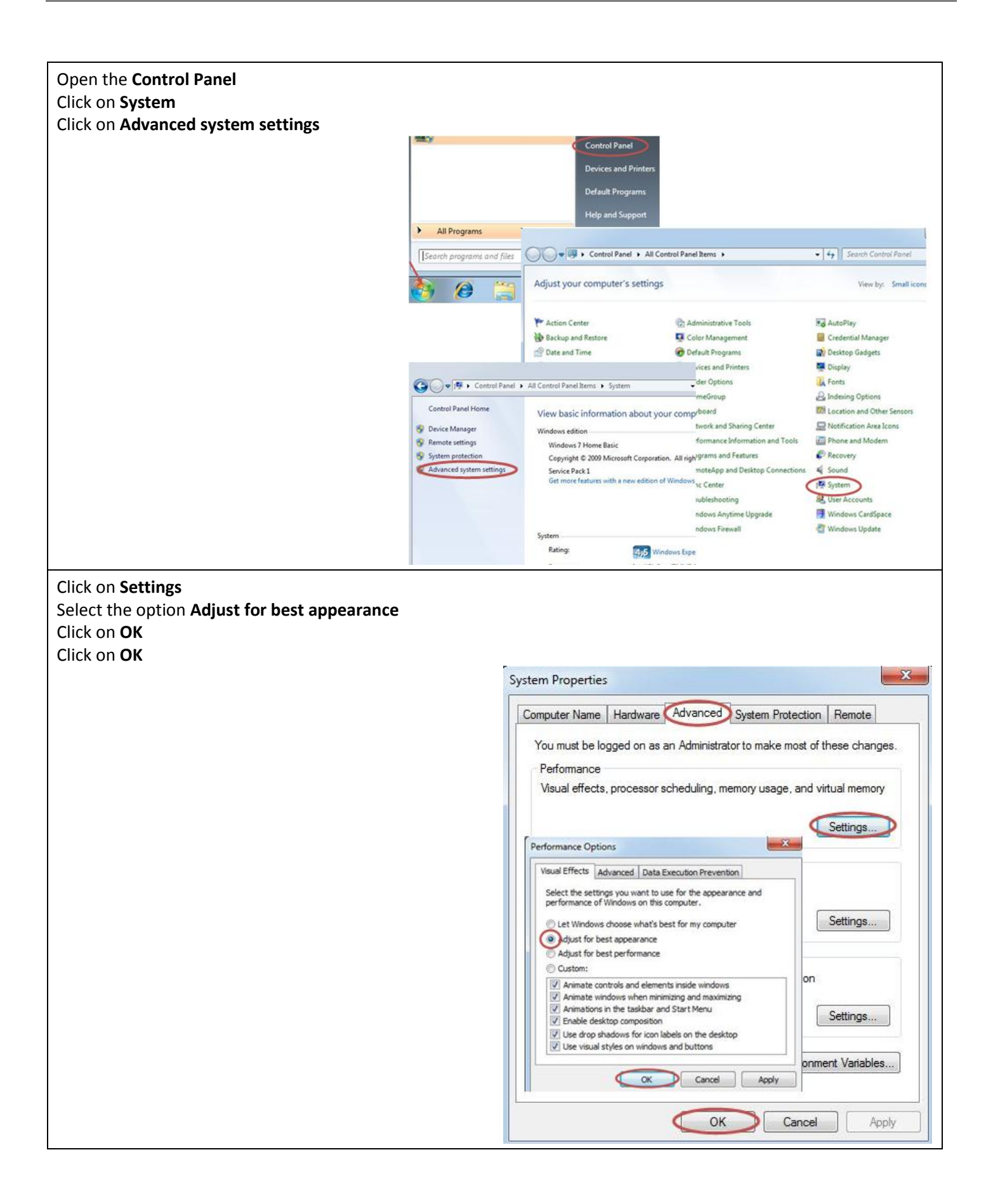

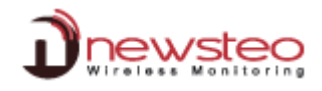

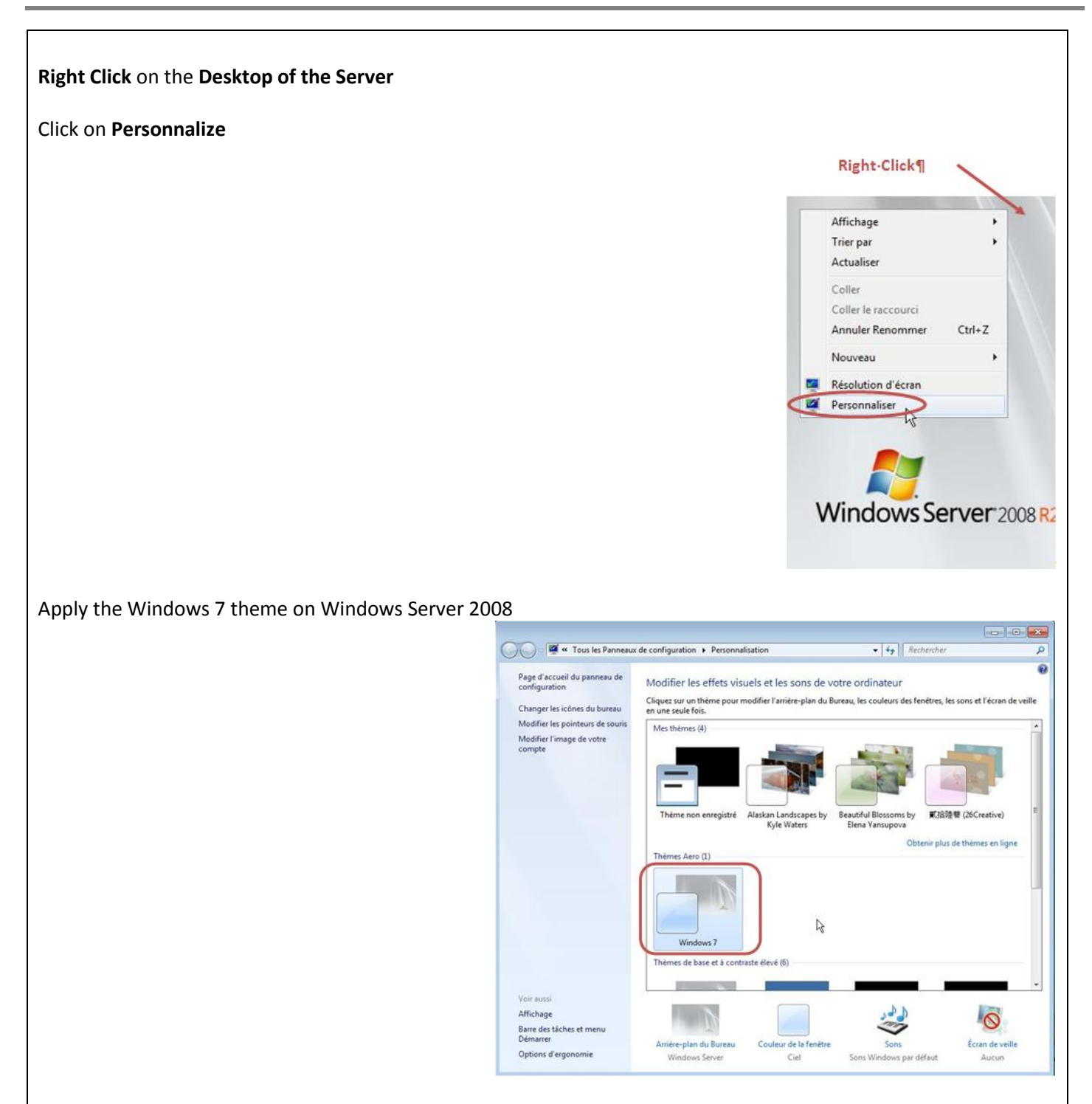

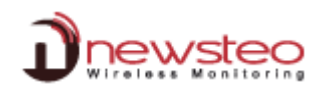

## FR:

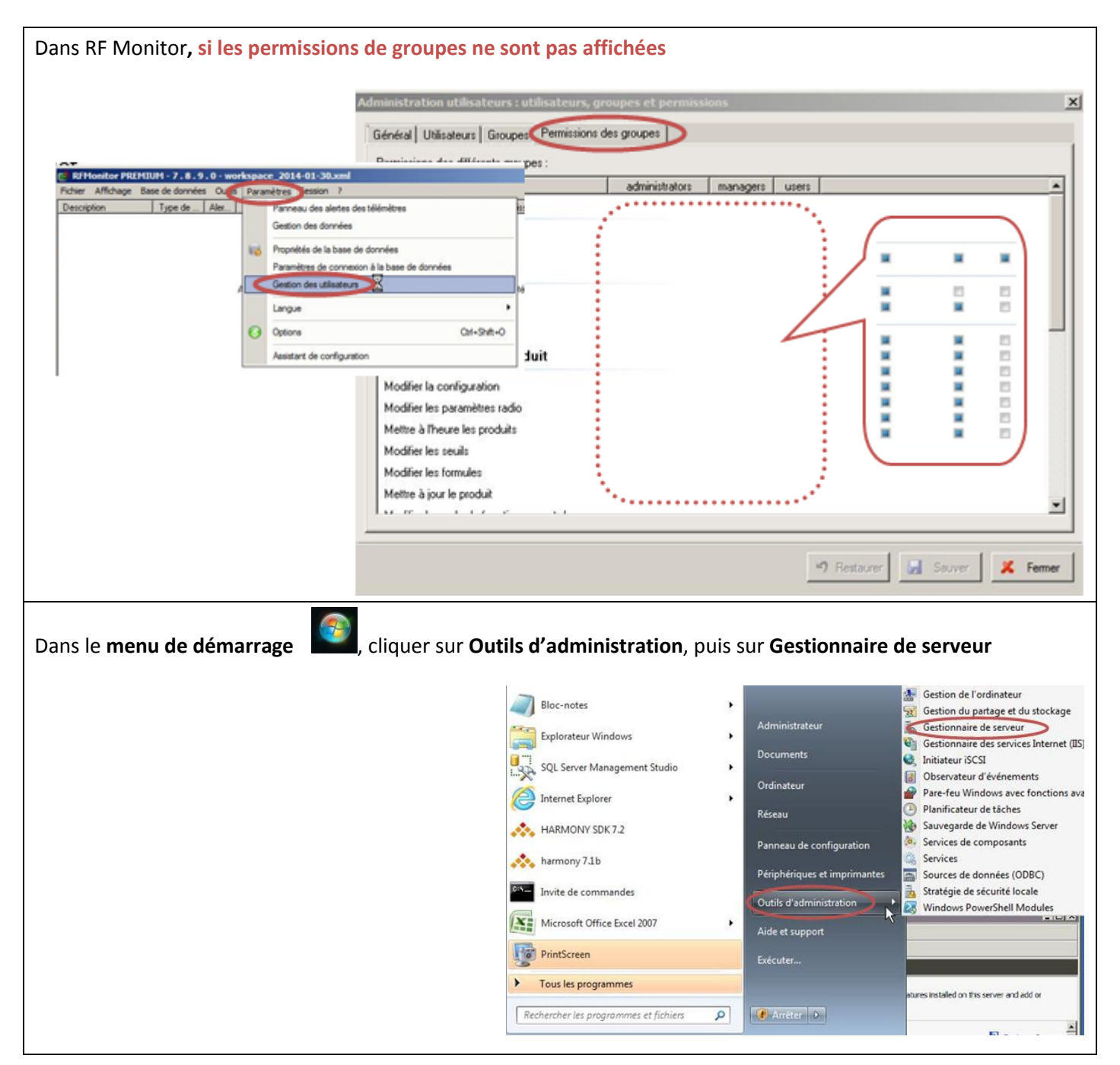

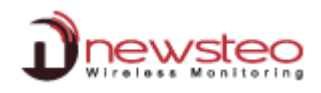

Cliquer sur Fonctionnalités

Cliquer sur Ajouter des fonctionnalités

Sélectionner Expérience utilisateur et cliquer sur Suivant et Installer.

Si le service est déjà installé comme dans l'exemple ci-dessous, cliquer sur Annuler.

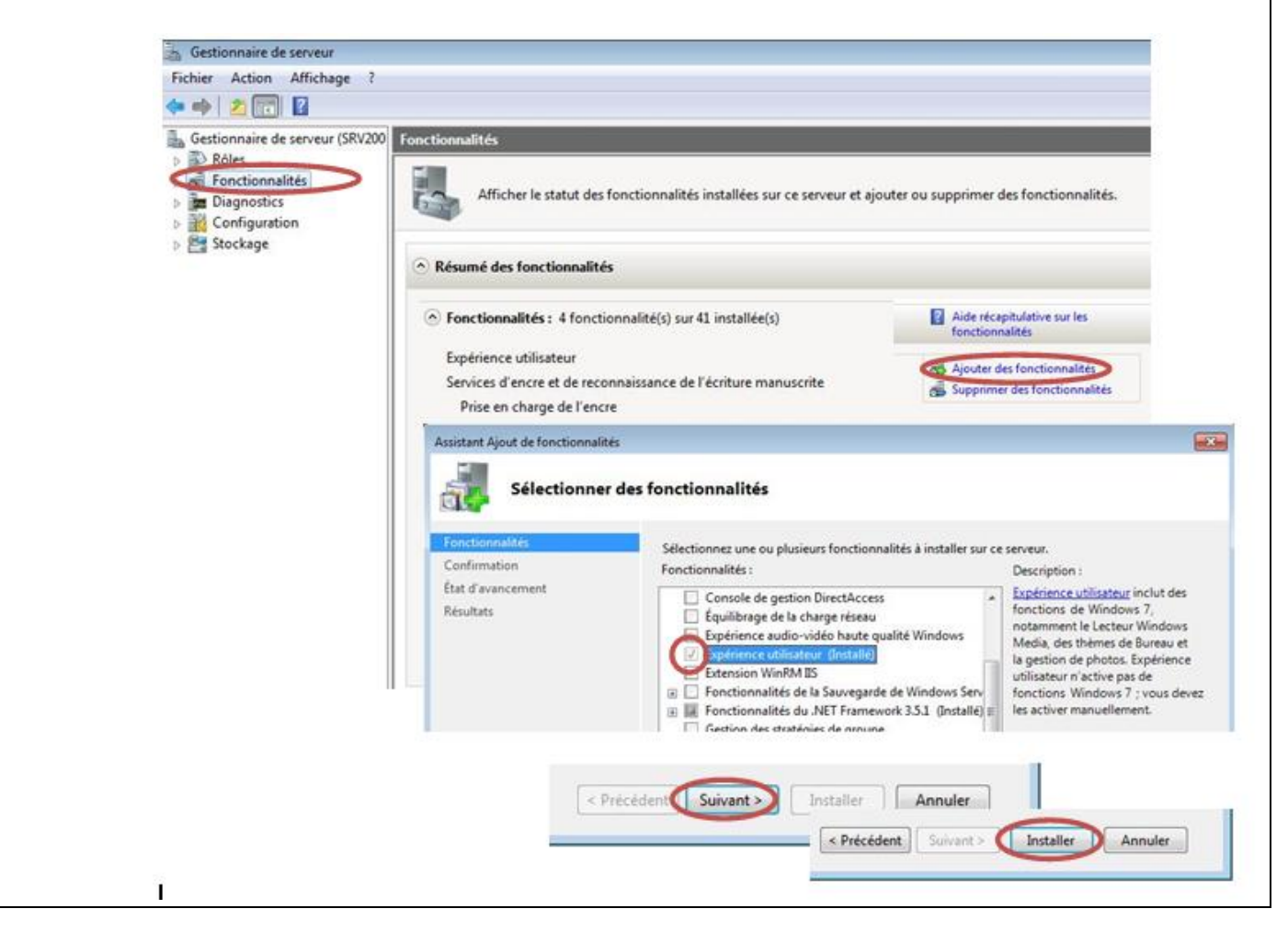

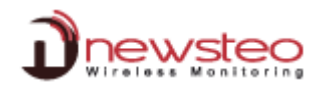

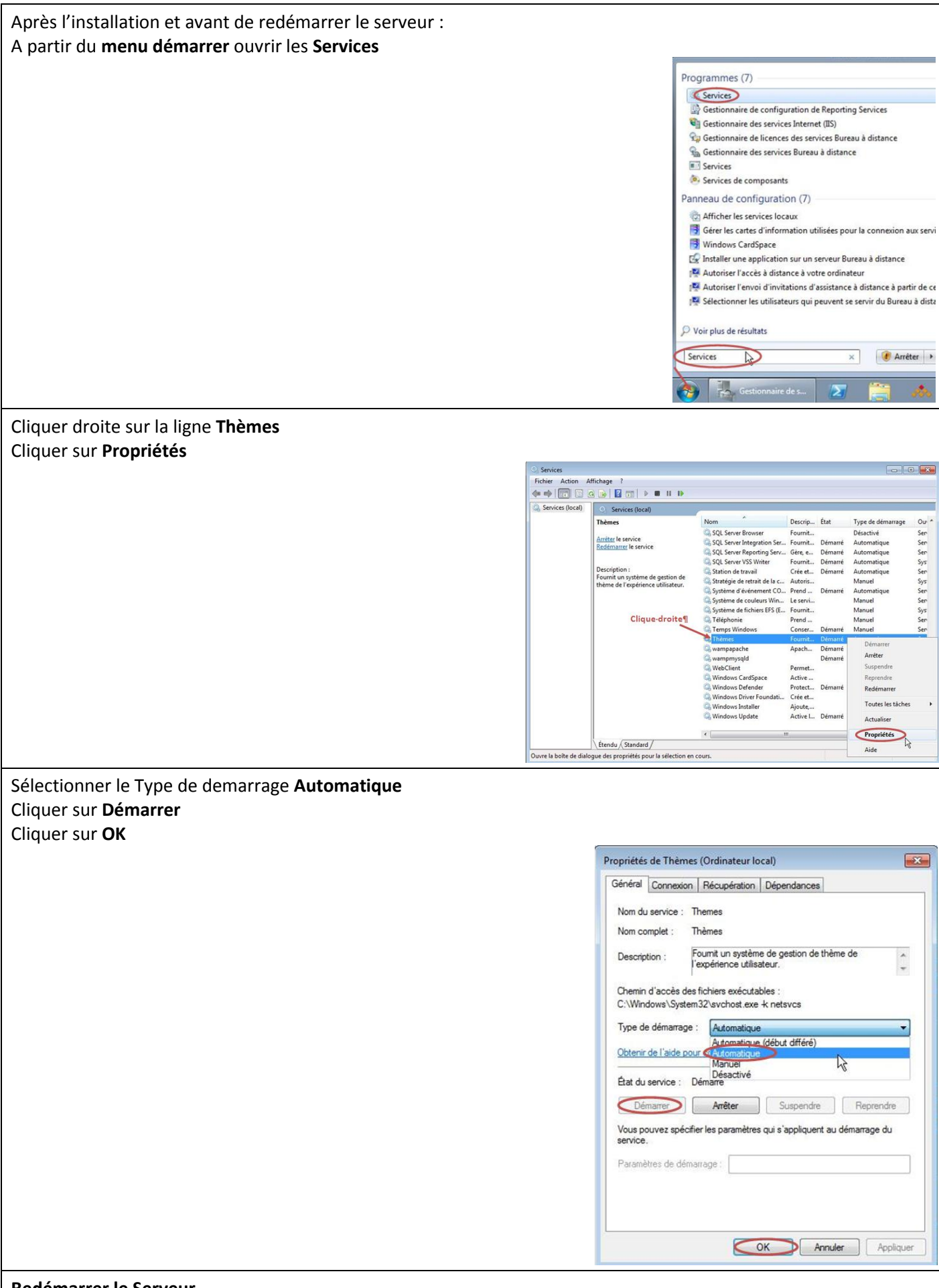

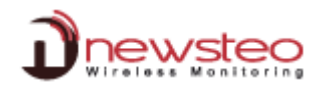

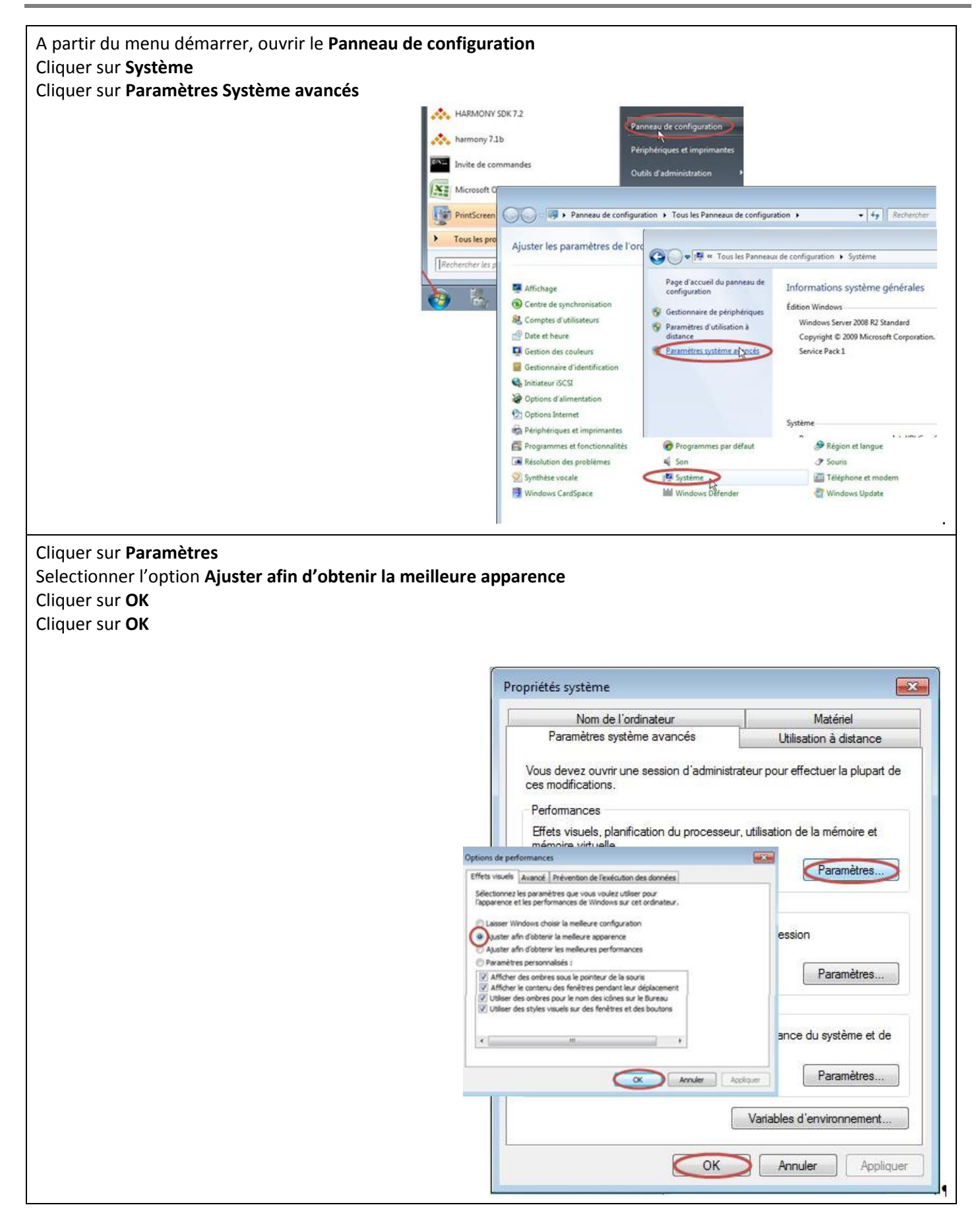

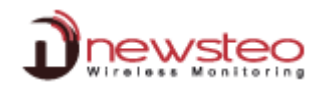

**Right Click** on the **desktop of the Server Cliquer droite** sur le **Bureau du serveur** Cliquer sur **Personnaliser** 

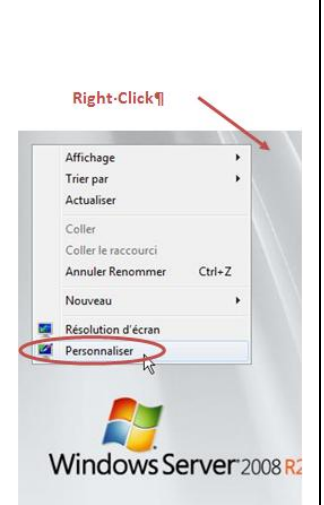

Appliquer le thème de Windows 7 sur le Serveur Windows 2008

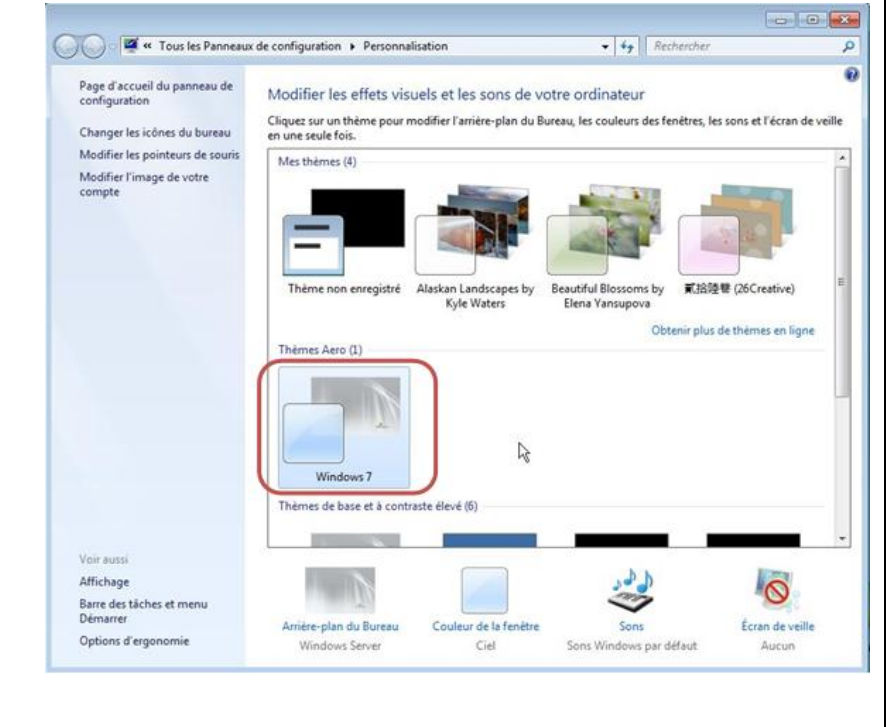